# Windows 端末での手順

本手順は Windows10 で Internet Explorer11 を使用した手順です。他のバージョンをご使用の場合は画面が多少違う事、また文言が違う場合がありますが適宜読み替えて下さい。

### クライアント証明書のインストール

ログイン後の画面で、クライアント証明書のダウンロードをクリックします。

| 三、利用者採用者採用システム                                                                                                    | ₫ #-98941A | @ 0979 F |  |
|----------------------------------------------------------------------------------------------------|------------|----------|--|
| ■ セキュアクラウドへの接続設定                                                                                                    |            |          |  |
| ま インストール手順は、以下のURLICでご確認いただけます。<br>http://pnu-camec.org/cms/index.php/cart-inst/<br>ま クライアント証明言は一度しかダウンロードできません。再ダウンロードには証明言の追悼条行が必要となります。 |            |          |  |
| クライアント運用者のダウンロード                                                                                                    |            |          |  |
| Certificate<br>Print &                                                                                                    |            |          |  |

『ファイルを開く』をクリックします。

のダウンロード

|        | Certificate<br>Deconat                                                                       |         |
|--------|----------------------------------------------------------------------------------------------|---------|
|        |                                                                                              |         |
|        |                                                                                              |         |
| All ri | n e-book.nu-camer.org から 24256,42916253.p12 (3.84 KB) を開くか、または保存しますか? ファイルを開く(の) 保存(5) ・ キャン | илис) × |

※ご利用のブラウザにより表示が異なります。

(『保存』をクリックした場合、通常は "ダウンロード" か "マイファイル" にファイルが保存されます。任意の場所に保存する場合は、保存先を忘れないようにしてください。 ダウンロードした証明書ファイルを開くと、次の手順に進めます。)

『警告』が表示された場合は『許可する』をクリックします。

| Internet | Explorer セキュリティ                                             |                                                                                                    | ×                         |
|----------|-------------------------------------------------------------|----------------------------------------------------------------------------------------------------|---------------------------|
| ۲        | Web サイトで、この<br>としています                                       | プログラムを使って Web コンテンソ                                                                                  | を開こう                      |
|          | このプログラムは保護モー<br>いのコンピューターの保護<br>のプログラムは開かないて<br>名前:<br>発行元: | ドの外で開かれます。Internet Explorer の優<br>こ役立ちます。この Web サイトを信頼していな<br>ください。<br>暗号化シェル拡張<br>Microsoft Windows | <u>護モード</u> はお使<br>い場合は、こ |
|          | □ 今後、このプログラム(                                               | こ関する警告を表示しない(S)                                                                                      |                           |
|          |                                                             | 許可する(A)                                                                                              | 許可しない(D)                  |

### 証明書のインポートウィザードの開始が表示されます。 『現在のユーザー』を選択し、『次へ』ボタンをクリックします。

| ← ● 証明曲のインポート ウィザード                                                                                                    | ×   |
|----------------------------------------------------------------------------------------------------|-----|
| 証明書のインポート ウィザードの開始                                                                                                    |     |
| このウィザードでは、証明書、証明書信頼リスト、および証明書失効リストをディスクから証明書ストアにコピー<br>します。                                                            | -   |
| 証明機関によって発行された証明書は、ユーザー ID を確認し、データを保護したり、またはセキユリティで保護<br>されたネットワーク接続を提供すっための情報を含んでいます。証明書ストアは、証明書が保留されるシステ<br>ム上の領域です。 | ŧ.  |
| (保存場所<br>●現在のユーザー(C)<br>○ ローカル コンビューター(L)                                                                              |     |
| 統行するには、〔次へ〕 をクリックしてください。                                                                                               |     |
|                                                                                                    |     |
| 次へ(N) キャ                                                                                                    | ンセル |

## 『次へ』ボタンをクリックします。

| ← ; | ☞ 証明書のインボート ウィザード                                         | × |
|-----|-----------------------------------------------------------|---|
|     | インボートする証明書ファイル                                            |   |
|     | インボートするファイルを指定してください。                                     |   |
|     | ファイル-&(F):<br>新国 参照(R)                                    |   |
|     | 注意:次の形式を使うと1つのファイルに提款の証明書を保管できます:                         |   |
|     | Personal Information Exchange- PKCS #12 (.PFX.P12)        |   |
|     | Cryptographic Message Syntax Standard- PKCS #7 証明會 (.P7B) |   |
|     | Microsoft シリアル化された証明書ストア (.SST)                           |   |
|     |                                                           |   |
|     |                                                           |   |
|     |                                                           |   |
|     |                                                           |   |
|     |                                                           |   |
|     |                                                           |   |
|     |                                                           |   |
|     | 次へ(N) キャンセ                                                | 4 |
|     |                                                           |   |

### <u>『パスワード』に証明書取得用パスワードを入力後、</u>『次へ』ボタンをクリックします。

| 秘 | タークの保護                                                               |
|---|----------------------------------------------------------------------|
|   | セキュリティを維持するために、秘密キーはパスワードで保護されています。                                  |
|   | 秘密キーのパスワードを入力してください。                                                 |
|   | パスワード(P):                                                            |
|   | •••••                                                                |
|   | □ パスワードの表示(D)                                                        |
|   | インボート オプション(1):                                                      |
|   | ○ 秘密キーの保護を強力にする(E)<br>このオプションを有効にすると、秘密キーがアプリケーションで使われるたびに確認を求められます。 |
|   | □ このキーをエクスポート可能にする(M)<br>キーのパックアップやトランスポートを可能にします。                   |
|   | □ 仮想化ペースのセキュリティを使用して秘密キーを保護する(エクスポート不可)(P)                           |
|   | ✓ すべての拡張プロパティを含める(A)                                                 |

### 『次へ』ボタンをクリックします。

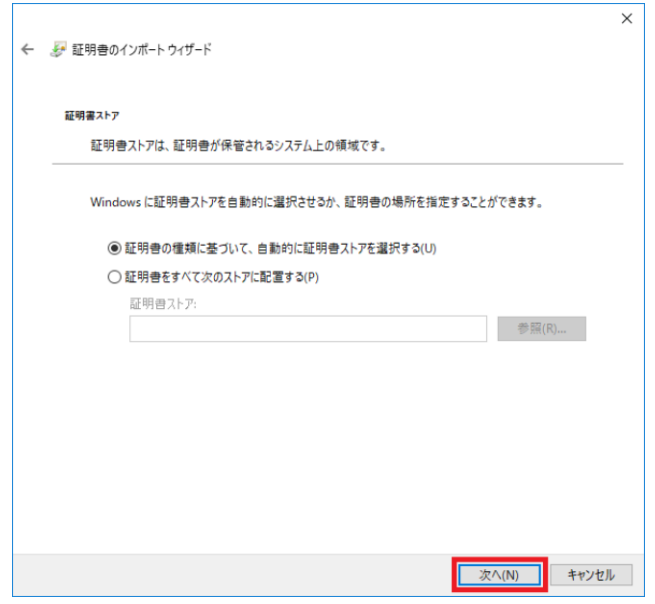

### 『完了』ボタンをクリックします。

| ÷ | 🛃 証明書のインポート 🕽 | <del>フ</del> ィザード    |         | ×     |
|---|---------------|----------------------|---------|-------|
|   | 証明書のインプ       | ポート ウィザードの完了         |         |       |
|   | [完了] をクリックする  | ると、証明書がインポートされます。    |         |       |
|   | 次の設定が指定さ      | nalt:                |         |       |
|   | 選択された証明書      | ストア ウィザードで自動的に決定されます |         |       |
|   | 内容            | PFX                  |         |       |
|   | ファイル名         | C:#                  |         |       |
|   |               |                      |         |       |
|   |               |                      |         |       |
|   |               |                      |         |       |
|   |               |                      |         |       |
|   | <             |                      |         | >     |
|   |               |                      |         |       |
|   |               |                      |         |       |
|   |               |                      |         |       |
|   |               |                      |         |       |
|   |               |                      |         |       |
|   |               |                      |         |       |
|   |               |                      | 完了(F) キ | キャンセル |
|   |               |                      |         |       |

#### 『はい』ボタンをクリックします。

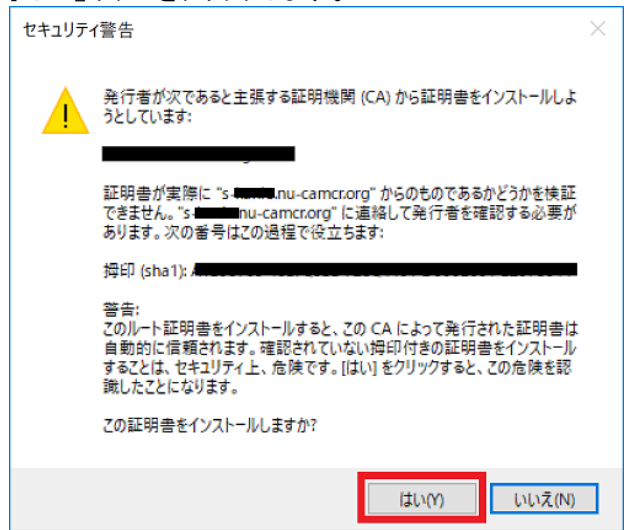

『正しくインポートされました』とのメッセージが出ます。『OK』ボタンをクリックします。

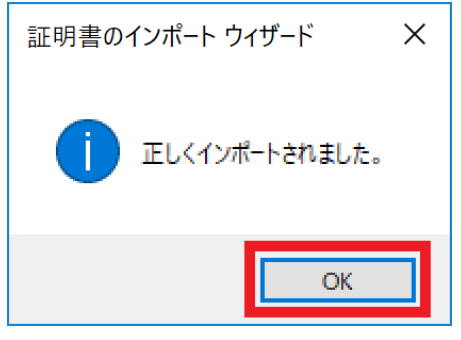

以上で、証明書のインストールは完了です。